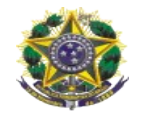

Prezado aposentado/pensionista,

O recadastramento anual se iniciará em 08 de março de 2024, com prazo de

30 dias, e será realizado em duas etapas: prova de vida e atualização cadastral.

Solicitamos que verifique se possui e-mail válido cadastrado em seus assentamentos funcionais na Secretaria de Gestão de Pessoas, podendo ser informado por meio do e-mail **sgep@trt14.jus.br** 

# PASSO A PASSO – PROVA DE VIDA DIGITAL

# PARA EFETUAR SUA PROVA DE VIDA DIGITAL, SIGA OS PASSOS A SEGUIR:

### PROVA DE VIDA DIGITAL

**1° Passo:** Instalar o aplicativo GOV.BR no seu celular que está disponível na loja de aplicativos (Apple Store, Google Play Store e etc.)

2° Passo: Com o aplicativo GOV.BR instalado crie uma conta ou acesse a sua conta, se tiver.
Obs: Abra o aplicativo e digite o seu CPF para criar ou acessar sua conta Gov.br.

**3º Passo:** Siga o passo a passo para criar a conta e, após a conclusão do cadastro, encerre o aplicativo.

**4° Passo:** Entre novamente no aplicativo em março, usando seu CPF e a senha criada, quando o Menu Prova de Vida estará disponível. (conforme figura ao lado)

**5º Passo:** Clique em Prova de Vida (conforme figura ao lado)

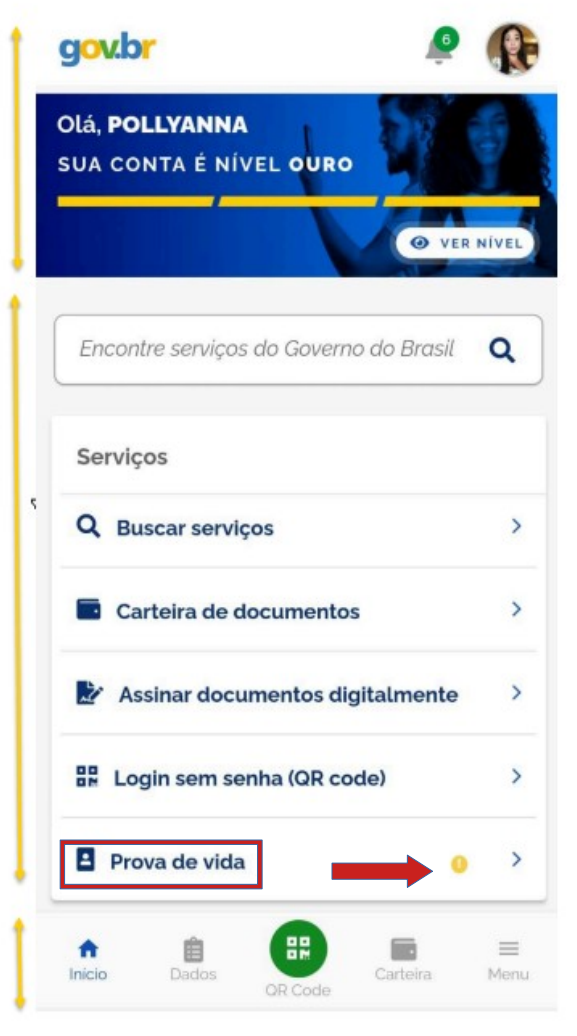

# Figura 1

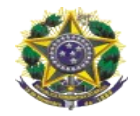

**6º Passo** – Clique em prova de vida pendente, conforme figura 2.

**7º Passo** – Clique em autorizar, conforme figura 3.

| gov.br                         |                                                                                                    |
|--------------------------------|----------------------------------------------------------------------------------------------------|
| ← Prova de Vida                | gov.br                                                                                                    |
| HISTÓRICO DE PROVA DE VIDA     | ← Prova de Vida                                                                                                    |
| SEGUNDA-FEIRA · 03/01/22 19:31 | AUTORIZAÇÃO 🤑 Pendente                                                                                                    |
| Prova de vida pendente         | ÓRGÃO PAGADOR solicita sua autorização<br>1111111/0001-11<br>Data da Solicitação<br>03/01/2022 19:31h<br>Serviço<br>Prova de Vida Digital<br>Dados acessados<br>Autorização com Reconhecimento Facial<br>Autorização com Reconhecimento Facial<br>O ÓRGÃO PAGADOR solicita a sua Prova de Vida Digital para fins de<br>apresentação anual. |

Figura 2

Figura 3

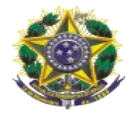

8º Passo – Permitir que o app Gov.Br tire fotos e grave vídeos, conforme abaixo.

| Adutrzacia com Recontración Aguarde                  |  |
|------------------------------------------------------|--|
| Mativa da Soficitação                                |  |
|                                                      |  |
|                                                      |  |
|                                                      |  |
|                                                      |  |
| Permitir que o app Gov.br tire fotos e grave vídeos? |  |
| Durante o uso do app                                 |  |
| Apenas esta vez                                      |  |
| Negar                                                |  |
|                                                      |  |

Figura 4

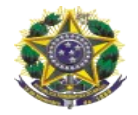

9º Passo – Clicar em "Fazer reconhecimento facial"

| <b>←</b> 1 | Dicas para o reconhecimento facial                                                                                         |
|------------|----------------------------------------------------------------------------------------------------|
|            | IMPORTANTE                                                                                                    |
| 0          | Esteja em um <b>ambiente iluminado e</b><br>sem pessoas e objetos ao fundo.                                                |
| ٢          | Deixe o rosto bem visível. Evite:<br>chapéu, óculos de sol ou qualquer<br>coisa que cubra parte do seu rosto.              |
|            | Segure o celular na <b>altura do seu rosto.</b><br>O celular ficará mais firme se você<br>apoiar os cotovelos em uma mesa. |
| ۲          | Mantenha sua cabeça <b>dentro do</b><br><b>circulo</b> durante <b>todo</b> o reconhecimento<br>facial.                     |

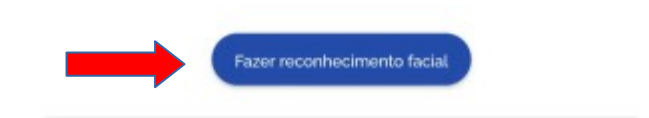

Figura 5

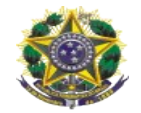

**10º Passo** – Enquadrar o rosto, conforme dicas da figura anterior e aguardar a mensagem de sucesso.

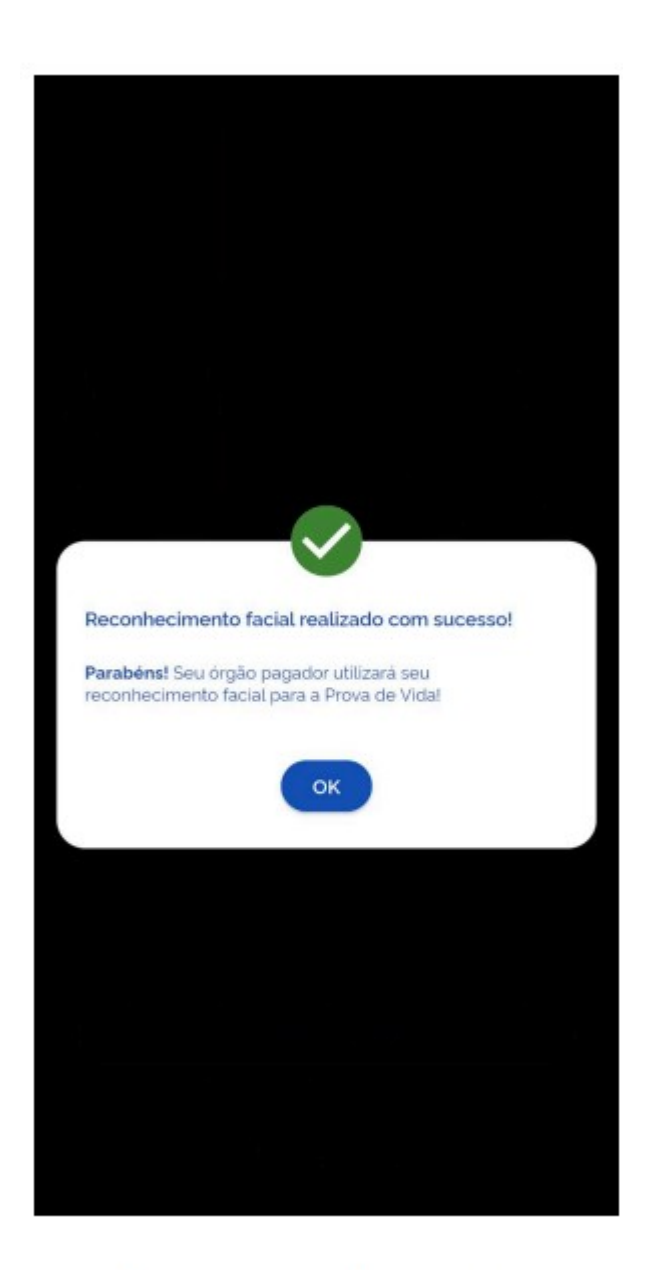

Mensagem de sucesso

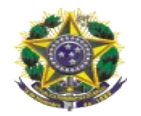

**11º Passo** - Em caso de sucesso, verificar se recebeu o *link* para recadastramento no seu e-mail que está cadastrado nos seus assentamentos funcionais na Secretaria de Gestão de Pessoas do TRT14 para realizar sua atualização cadastral e finalizar o recadastramento anual.

Obs. Em caso de dificuldade no reconhecimento facial ou não recebimento do e-mail, entrar em contato com a Secretaria de Gestão de Pessoas para dar continuidade ao recadastramento. Para a atualização cadastral e finalização do recadastramento, acessar o passo a passo da atualização cadastral.